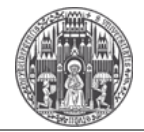

Systemadministration des Mathematischen Instituts der Universität Heidelberg

- 1. Roundcube / Webmail öffnen
- 2. https://webmail.mathi.uni-heidelberg.de
- 3. Rechts auf Settings und dann links auf Filters klicken.

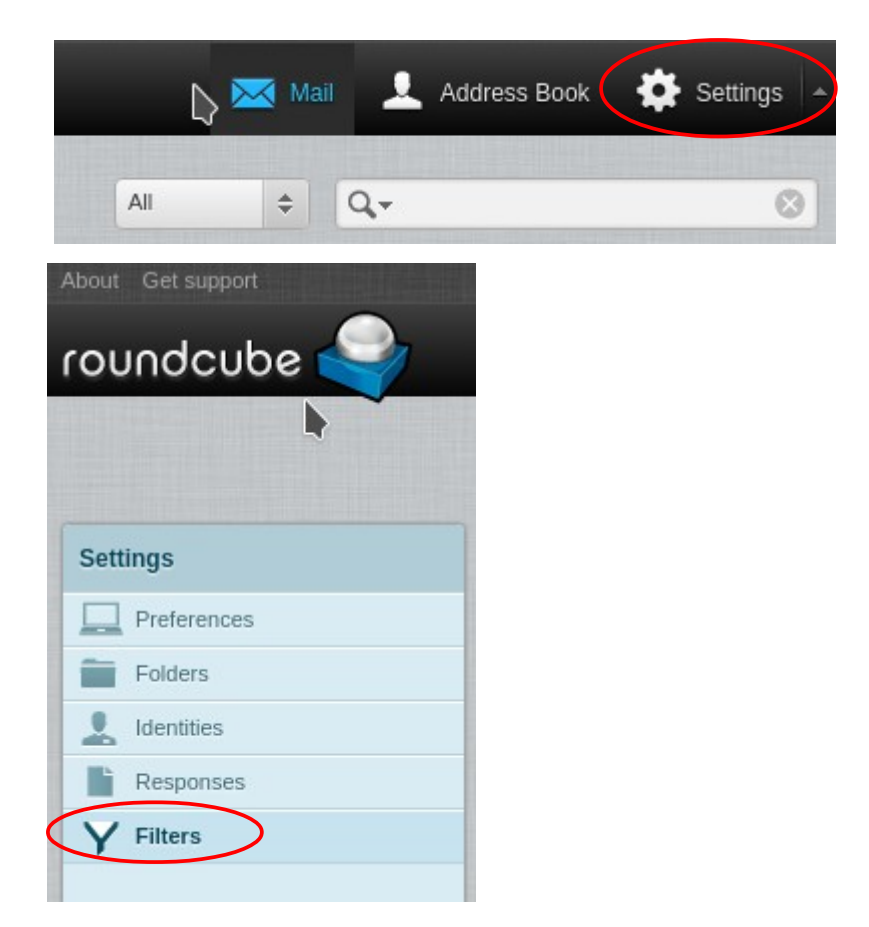

4. Einen neuen Filter anlegen (unten im "Filters"-Kasten auf "+" klicken)

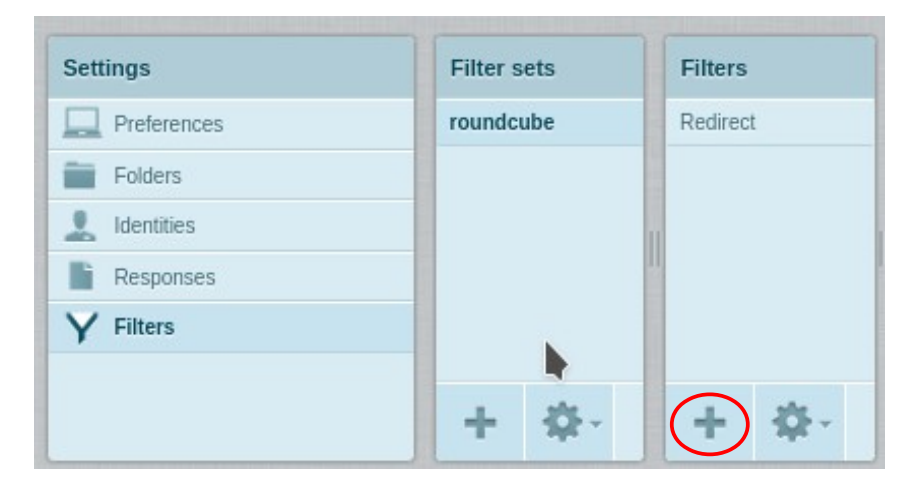

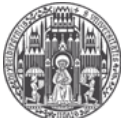

Systemadministration des Mathematischen Instituts der Universität Heidelberg

- 5.
- a) Ein Filter name eingeben. Dieser dient nur dazu, dass Sie die Abwesenheitsbenachrichtigung wieder finden.
- b) Dann wählen Sie wie unten angezeigt "To" und "contains" aus. Dahinter schreiben Sie Ihre E-Mail Adresse. Wenn Sie mehrere E-Mail Adressen eingerichtet haben, dann klicken Sie hinten auf das + und machen das gleiche nochmal für jede andere Adresse.

| Iter definition      |                                                    |     |
|----------------------|----------------------------------------------------|-----|
| lter name:           |                                                    |     |
| • For incoming mail: | natching any of the following rules 🔘 all messages |     |
| ▼ To ▼ contains      | username@mathi.uni-hei                             | + - |

 Nun wählen Sie "Reply with message" und geben unter Message body Ihre Nachricht ein. Unter Message subject können Sie den Betreff eingeben. Bei my-email adresseses tragen Sie bitte Ihre E-Mail an (diese wird als Absender verwendet).

| Reply with message | <ul> <li>Message body (vacation reason):</li> </ul>                             | + -                        |
|--------------------|---------------------------------------------------------------------------------|----------------------------|
|                    | Ich bin leider bis zum 30.02.2021 nicht<br>anwesend. Bitte kommen Sie ohne mich | dar.                       |
|                    | Message subject:                                                                |                            |
|                    | Abwesend                                                                        |                            |
|                    | My e-mail addresses:                                                            |                            |
|                    | username@mathi.uni-heidelberg.de                                                | Fill with all my addresses |
|                    | How often send messages (in days):                                              |                            |